## HƯỚNG DẪN NỘP HỌC PHÍ VÀ PHÍ QUA CÔNG VIETTEL PAY

Căn cứ kế hoạch học tập kỳ 2 năm 2020-2021, Viện Đào tạo liên tục – trường ĐHBK Hà Nội xin thông báo:

Sinh viên các lớp VB2CQ và VLVH tại trường sẽ nộp học phí, phí học bổ túc và các loại phí khác nếu có qua cổng ViettelPay.

Việc nộp học phí và phí qua cổng ViettelPay được thực hiện theo 02 hình thức, sinh viên có thể lựa chọn 01 trong 02 hình thức này. Cụ thể như sau:

## 1. Hình thức 1: Tự thanh toán qua ứng dụng ViettelPay, gồm 05 bước:

- Bước 1: Đăng ký tài khoản ViettelPay online theo link sau (nếu chưa có):

## https://bitly.com.vn/ywmpa8

Bước 2: Cài đặt ứng dụng ViettelPay về máy điện thoại (nếu chưa có) Nhập số điện thoại đăng ký
★ Xác nhận đăng ký (Kiểm tra thông tin số điện thoại đăng ký Xem và đồng ý với "Điều khoản sử dụng", chọn "Tiếp tục") → Xác thực đăng ký qua OTP (Nhập mã xác thực OTP được gửi về số điện thoại) → Thiết lập mật khẩu để hoàn tất (Đặt mật khẩu (6 chữ số) và xác nhận lại mật khẩu Chọn đăng ký để hoàn tất) Video huongw dẫn tại đường link sau: (https://www.youtube.com/watch?v=MyZwVVur5kI)

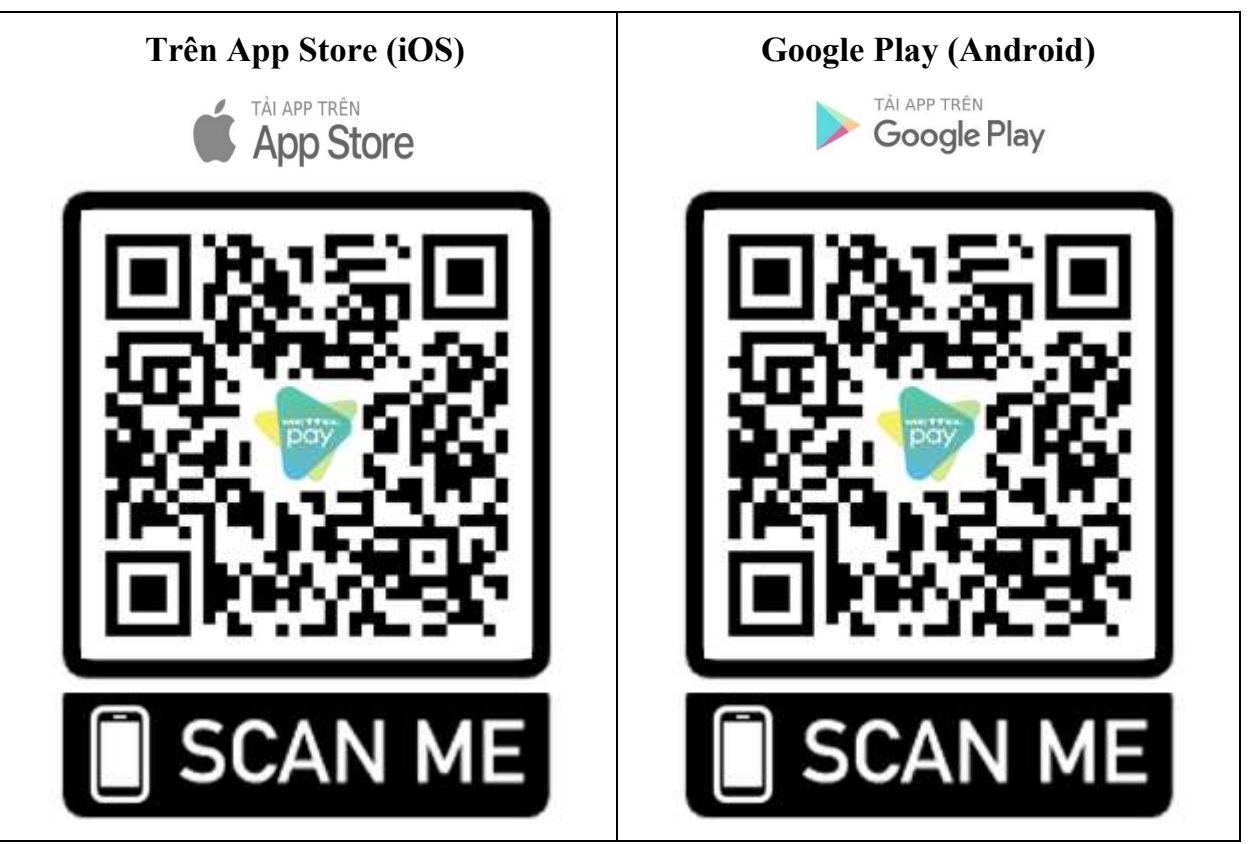

- Bước 3: Mở ứng dụng ViettelPay và đăng nhập theo thông tin tài khoản đã đăng ký tại Bước 1

- Bước 4: Nạp tiền vào tài khoản ViettelPay, có 03 cách để nạp tiền

+ *Cách 1:* Liên kết thẻ ngân hàng nội địa (ATM)  $\rightarrow$  Nạp tiền vào tài khoản ViettelPay. Sinh viên thực hiện theo các bước hướng dẫn như trong hình 1 dưới đây hoặc xem video theo link sau (<u>https://www.youtube.com/watch?v=MZBP10GmGfQ</u>).

#### LIÊN KẾT THԻ NGÂN HÀNG\* -2 -3 .\*. Bẩm chọn biểu tượng Chọn Loại thẻ Ngân hàng Chon muc Nhập thông tin Liên kết thẻ thẻ liên kết The noi dia (ví dụ với thẻ ngân hàng MB) · -+ ----5 \*TÁI KHOÁN NGĂN HÀNG MƯỚN -6 LIÊN KẾT THỂ PHẢI ĐĂNG KÝ INTERNET BANKING HOAC SMS BANKING Nhập mã OTP & Nhập mật khẩu Viettelpay liên kết thể thành công

# HƯỚNG DẪN NẠP TIỀN

| nana arte ar<br>∰aragadaradarta Q                                                                                                    | 1125                                                                                                    | 1122 *                                                                                                    | 1120 •                                                                                                    |
|----------------------------------------------------------------------------------------------------|----------------------------------------------------------------------------------------------------|----------------------------------------------------------------------------------------------------|----------------------------------------------------------------------------------------------------|
|                                                                                                    | St de Granine 🛞 ****** y                                                                                                    | Note TV CAC Houses Tille Bå utta kt<br>T $\label{eq:static_state} \sum_{k=1}^{N}  \text{Bankplus MB.Bank (MB) ~ Pro}$                                                                                                    | NAME TO CARE HOUSE THE WALL BENEFT                                                                         |
| Xem só dar es<br>2<br>2<br>2<br>2<br>2<br>2<br>2<br>2<br>2<br>2<br>2<br>2<br>2                                                                                                    | Bing and near solar open efficient<br>mate characteristic dation<br>notacce and solar<br>notacce and solar                                                                                                    | Benskalus Highn häng Bille tig vis Preiz tofin Vält Nam (BIDN) The ATM VCB (_B010) voln de aan tee                                                                                                    | Receptor Nyles Ling Chart of Phot Here (BDV)                                                               |
| Charles The Charles and the Upge Selections Charles and the Upge Selection Charles and the Upge Selection Charles and the Up | Table and a second second seco | HOAC CHIMH HINT THICH HAP THIN HUNC.<br>Ngao talin taji Olifen gilao dijoh<br>mar nimu nimu nimu nami na visi ni kali minimum                                                                                                    | Lan BC Contex office TANK had to Table and T<br>Via long only main table taketykes of english hang MB Bank |
| Tala antia da<br>anti-                                                                                                    | 00000                                                                                                    | Nigo tiến tận nơi<br>Chi các cong cân thông tra gián gao, nhing tê cá đao<br>than cá nhay ngự tiến các tạo.<br>Chander tiến văn ViettanĐao                                                                                                    | Q and sum of A.                                                                                            |
|                                                                                                    |                                                                                                    | Count starts table all dysing shorts in a transmit in tensor of tensors<br>where there and table and and the tensors are tensors and the<br>short there are a table and and the tensors are tensors and a start and the<br>short and the starts are a start and tensors are tensors and the<br>short and tensors are a start and tensors are tensors and the<br>short and tensors are a start and tensors are tensors and the<br>short and tensors are an and tensors are an and tensors and the<br>short and tensors are an and tensors are an and tensors are<br>short and tensors are an an an and tensors are an and tensors are<br>tensors are an an an an an an an an an an an an an |                                                                                                    |
| BI: Chọn "Nạp tiền"                                                                                                    | B2: Nhập số tiến cần nạp> tiếp tục                                                                                                    | B3: Chọn ngân hàng đã liên kết                                                                                                    | 84: Nhập Ma PIN & OTP hoàn tất nạp ti                                                                      |

Hình 1. Thực hiện nạp tiền vào tài khoản ViettelPay bằng liên kết thẻ ngân hàng nội địa

+ *Cách 2:* Chuyển khoản vào tài khoản ViettelPay. Sinh viên thực hiện theo các bước hướng dẫn như trong hình 2.

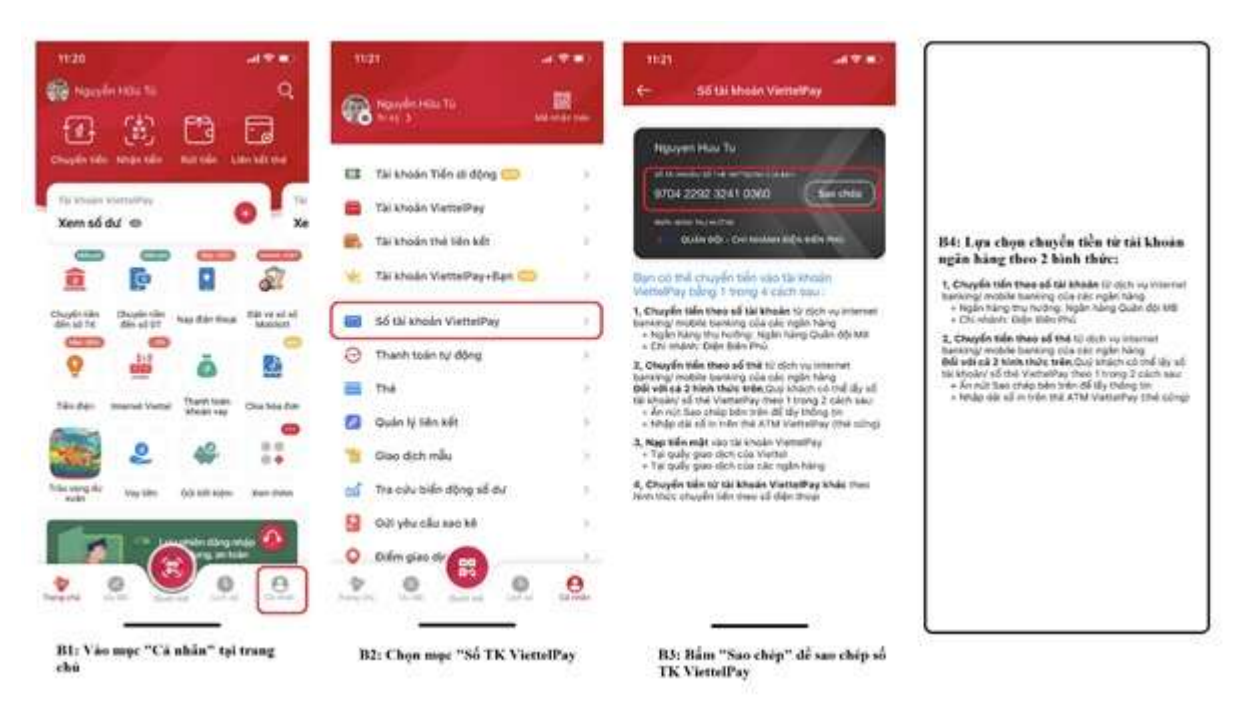

Hình 2. Thực hiện nạp tiền vào tài khoản ViettelPay bằng chuyển khoản

+ *Cách 3:* Nạp tiền tại các cửa hàng giao dịch Viettel, Viettel Store, Viettel Post. Thí sinh chuẩn bị tiền đến các cửa hàng giao dịch của Viettel gần nhất để được hướng dẫn nạp tiền vào tài khoản ViettelPay của minh.

- Bước 5: Thực hiện thanh toán theo các hướng dẫn trên ứng dụng ViettelPay như hình 3.

Đăng nhập tài khoản ViettelPay  $\rightarrow$  Tìm kiếm "BKHN"  $\rightarrow$  Chọn "BKHN – Viện ĐT liên tục"  $\rightarrow$  Nhập mã sinh viên  $\rightarrow$  Tích chọn học phí/phí  $\rightarrow$  Xác nhận thanh toán bằng cách nhập mật khẩu ViettelPay & OTP để hoàn thành thanh toán.

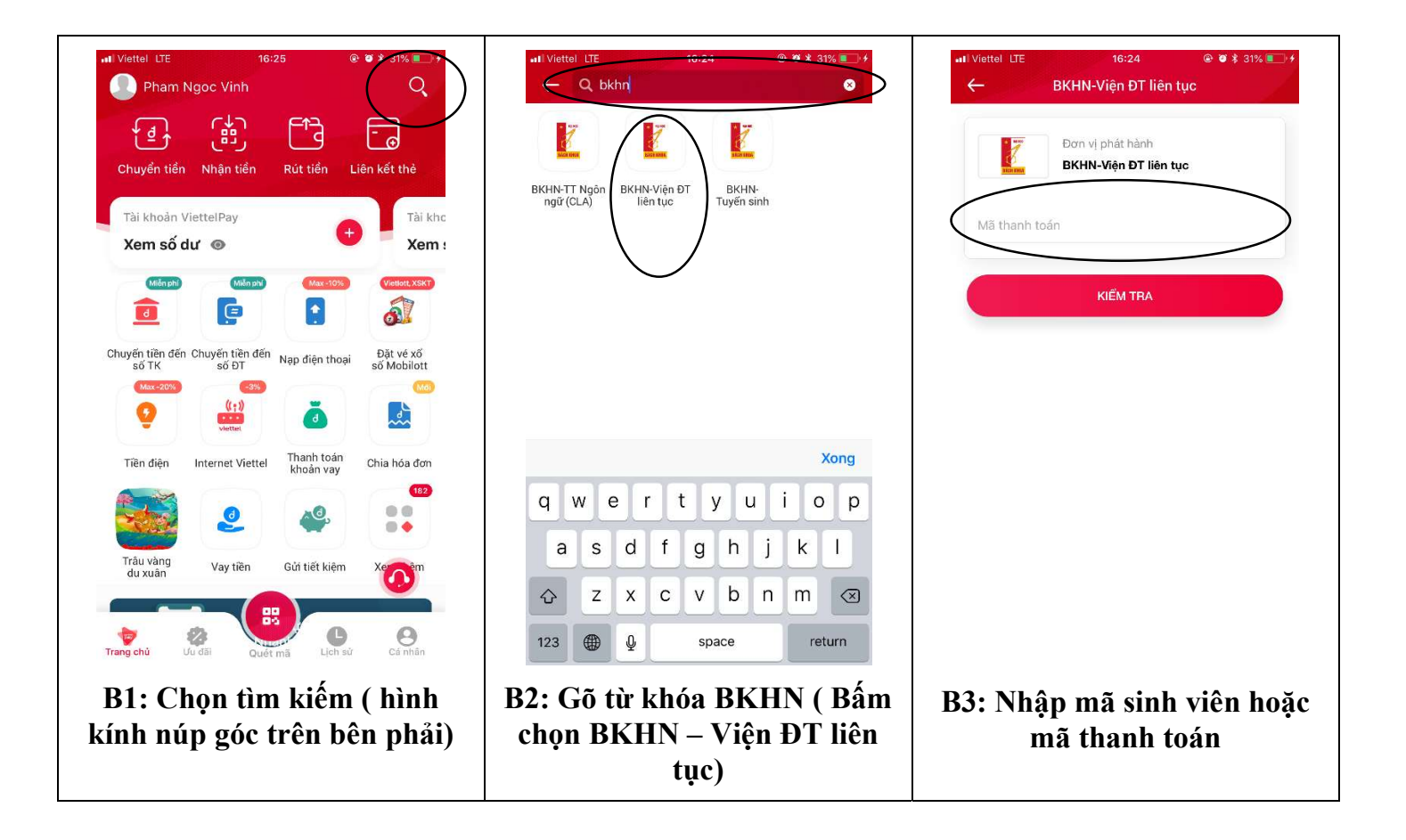

Hình 3. Thực hiện thanh toán trên ứng dụng ViettelPay

### 2. Hình thức 2: Nhờ thanh toán tại các phòng giao dịch của Viettel, gồm 02 bước

- Bước 1: Sinh viên đến các phòng giao dịch gần nhất của Viettel trên toàn quốc đọc mã thanh toán (Mã số SV) đã được cấp trên hệ thống của trường đọc cho GDV tiến hành thanh toán. (Giao dịch tại hệ thống cửa hàng của Viettel sẽ mất phí giao dịch).

- Bước 2: Thực hiện nộp học phí/phí theo hướng dẫn của nhân viên phòng giao dịch